# My account

# MOBILE BUILDING CALCULATOR ESTIMATOR mobile app part 4

Nowadays it is very difficult to live without a tool like a mobile phone. Sometime ago we decided to exist also in mobile phone space.

# ° My account

In this part of our guide to mobile version of IBB Estimator we are presenting features of **MY ACCOUNT**.

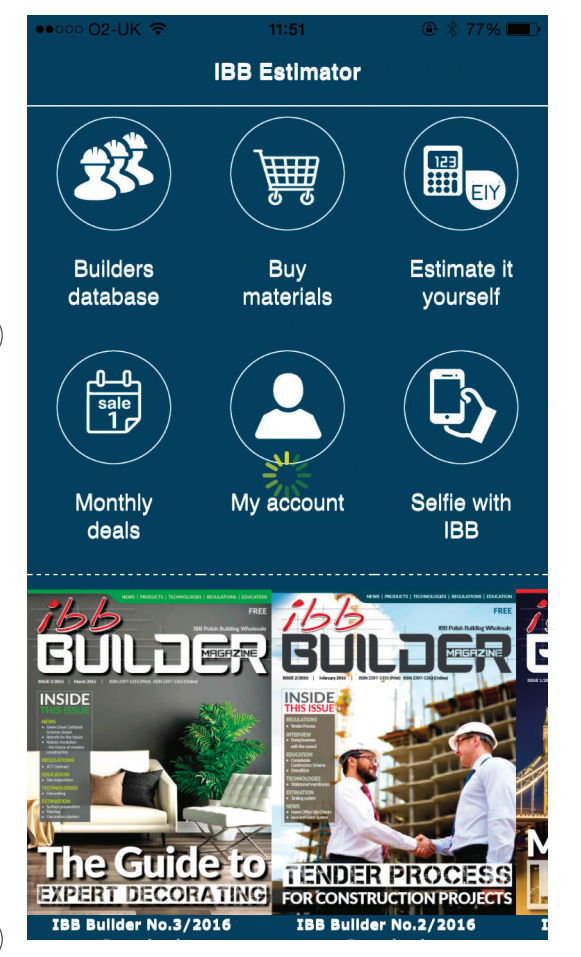

You can access **MY ACCOUNT** from the main panel of your application. There are displayed information when your PRO or PayAsYouGo subscription terminates. By sliding the button **ON/OFF** you can enable/disable the option of showing your business details in the **Builders Databease**.

3

hb

To view all options press the **OPTIONS** icon at the right upper corner of your application's screen.

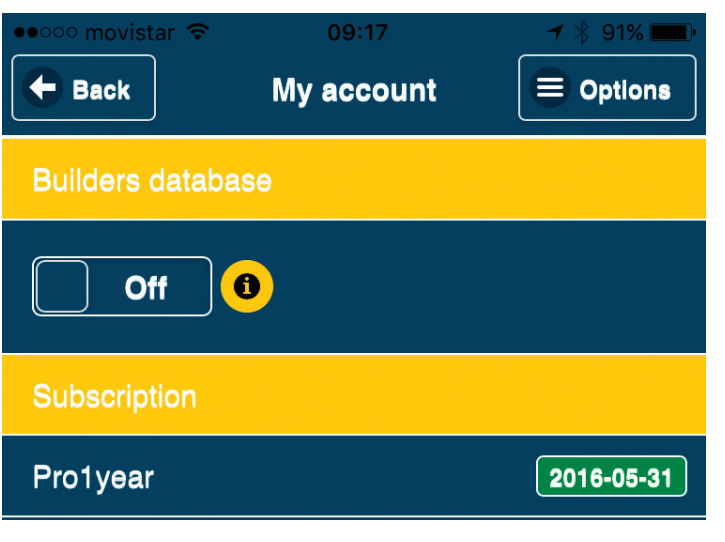

## Edit

#### • Your data

Here you can amend your personal details including address, email and contact numbers. Also you are able to add your business logo and to add or edit your business activity.

- Password change Here you can change your password
- Selfie delete •

Here you can delete any selfie you have taken with IBB Estimator app

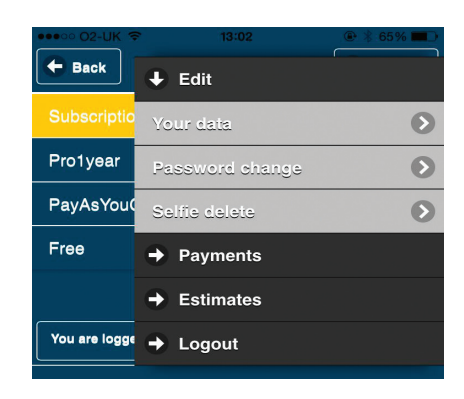

# 🗧 Back Logo Choose File no file selected ding Whole Polish Buil ESTIMATOR @ 2012-2016 You are logged in as ibbitd

| <ul> <li>✓ \$ 90% ■</li> <li>→ Save</li> </ul> | •••••• movistar      09:22     1 * 90%     •••••     Back     Builders database | ●●●●●●●●●●●●●●●●●●●●●●●●●●●●●●●●●●●● | 0% 🛑 )<br>Save |
|------------------------------------------------|---------------------------------------------------------------------------------|--------------------------------------|----------------|
|                                                | Builders da Add activity                                                        | PREPARATORY WORKS                    | <b>~</b>       |
|                                                | Subscriptio                                                                     |                                      |                |
| sale                                           | → Payments      Pro1year      → Estimates                                       |                                      | 2              |
|                                                | Free Cogout                                                                     | FORMWORK                             | 2              |
|                                                | ESTIMATOR<br>© 2012-2016<br>Vou are logged in as libbitd                        |                                      | 2              |
|                                                |                                                                                 |                                      |                |
|                                                |                                                                                 | FOUNDATIONS, CONCRETE                |                |
|                                                |                                                                                 |                                      | 2              |

### **Payments**

Here you can access the history of your recent payments and upgrade the IBB Estimator versions.

### Estimates

Here you can access the library of your saved estimations.

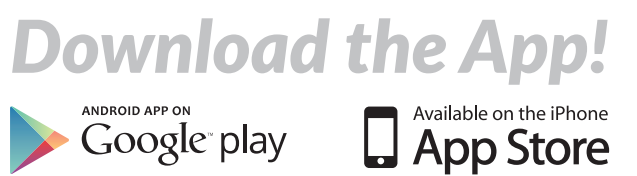

Google play

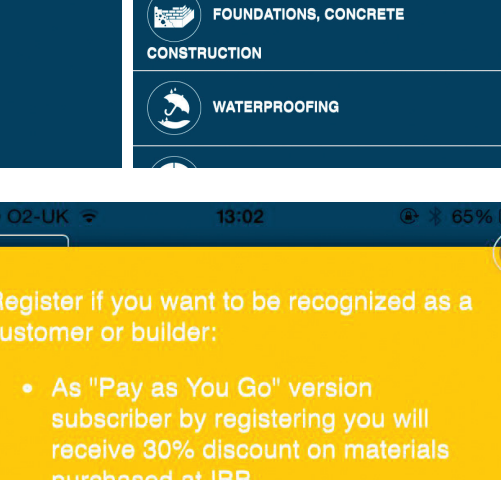

CUT HERE AND SAVE

**BUILDER EDUCATION**